<u>Главная | Организация обучения | Подготовка кабинета ОО к учебному году |</u> Управление зданиями и кабинетами

# Управление зданиями и кабинетами

В справочнике **«Здания, кабинеты, места**», создаются и распределяются учебные места, места проведения уроков, занятий, мероприятий. Данный справочник предназначен для формирования кабинетной системы, что впоследствии позволит создать расписание занятий корректно.

Здание (или здания) прикрепляются вместе с адресом автоматически из реестра образовательной организации. Сколько зданий (юридической собственности) представлено в ведении образовательной организации, столько их отобразится в справочнике.

Справочник **«Здания, кабинеты, места»** заполняется один раз при первом подключении школы к ФГИС «Моя школа». Все сведения, внесенные в справочник, переносятся в последующие учебные года. При необходимости вы можете скорректировать сведения в данном справочнике.

# Как редактировать информацию по зданию

Для редактирования информации по зданию выполните следующие действия:

Шаг 1. На рабочем столе выберите «Справочники» → «Общие справочники» → «Здания, кабинеты, места».

| <b>Орг. обучения</b><br>2023 - 2024 ~                                                                                        |                                                                                              | Д     Д     Д     Д     Д     С     Б     О     С      Б     О     С                             |
|----------------------------------------------------------------------------------------------------|----------------------------------------------------------------------------------------------|--------------------------------------------------------------------------------------------------|
| Q Введите название раздела                                                                                                   |                                                                                              |                                                                                                  |
| Справочники ⊭ <sup>≉</sup>                                                                                                   | Учебные планы                                                                                | Планирование                                                                                     |
| Общие справочники<br>☆ Настройки учебного года<br>ペ Кадры<br>べ Контингент                                                    | Общее образование<br>Список учебных планов<br>Учебные планы и учащиеся<br>Группы по предмету | Общее образование<br>Основная образовательная п<br>График контрольных работ<br>Рабочие программы |
| <ul> <li>Здания, кабинеты, места</li> <li>Календарные учебные графики</li> <li>Режим пребывания</li> </ul>                   | <ul> <li>Группы, учителя, часы</li> <li>Группы и учащиеся</li> </ul>                         | Дополнительное образование<br>В Общеразвивающие программы                                        |
| Общее образование                                                                                                    | Дополнительное образование<br>Список учебных планов                                          | Внеурочная деятельность<br>В Рабочие программы                                                   |
| <ul> <li>Предметы</li> <li>Формы контроля</li> <li>Периоды промежуточной аттестации</li> <li>Классное руководство</li> </ul> | Внеурочная деятельность<br>😤 Формирование групп                                              | План внеурочной деятельности                                                                     |

Переход в справочник «Здания, кабинеты, места»

Откроется страница со списком зданий, принадлежащих образовательной организации.

**Шаг 2.** Наведите курсор мыши на здание, нуждающееся в редактировании и нажмите на «**Карандаш**»

## Здания, кабинеты, места

Здания и места

#### Здания и места

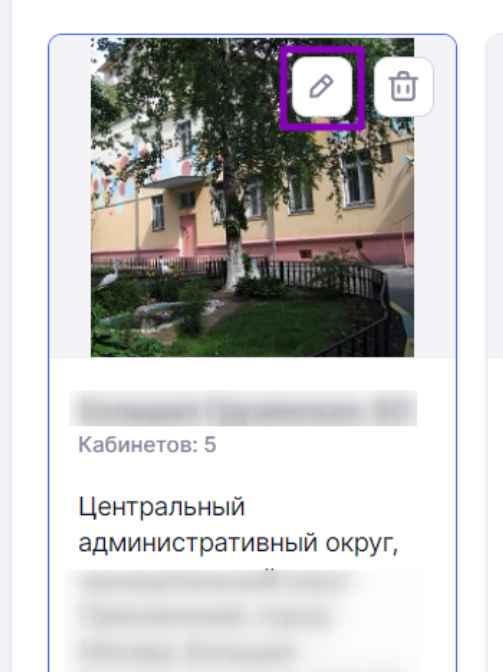

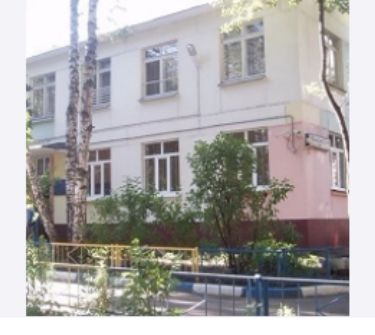

Кабинетов: 5

Центральный административный округ,

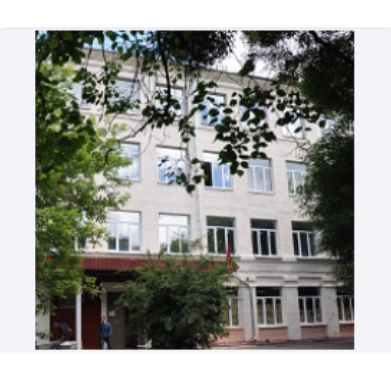

Кабинетов: 30

Центральный административный округ,

Справочник «Здания, кабинеты, места»

Откроется страница редактирования информации по зданию.

Справочники | Здания, кабинеты, места | Редактирование здания

🔶 Редактирование здания

|         | Название*                |              |  |         | ×         |  |
|---------|--------------------------|--------------|--|---------|-----------|--|
| 主 🕴 🕺 💼 | Адрес*                   |              |  |         |           |  |
|         | Центральный администрат  | ивный округ, |  |         | ×         |  |
|         | 🕑 Территория организации |              |  |         |           |  |
|         | Этажи 🕛                  | Кабинеты 🕛   |  | Места 🕛 |           |  |
|         | 2 × .                    | 5 ×          |  | 120     | ×         |  |
| ×.      | Уровень образования*     |              |  |         |           |  |
|         | 🔽 до                     |              |  |         |           |  |
|         | HOO                      |              |  |         |           |  |
|         | 000                      |              |  |         |           |  |
|         | C00                      |              |  |         |           |  |
|         | СПО                      |              |  |         |           |  |
|         | Описание                 |              |  |         |           |  |
|         | Дошкольные группы        |              |  |         |           |  |
|         |                          |              |  |         |           |  |
|         |                          |              |  |         | le        |  |
|         |                          |              |  |         |           |  |
|         |                          |              |  |         |           |  |
|         |                          |              |  | Отмена  | Сохранить |  |

Страница редактирования информации по зданию

## Шаг 3. Внесите или проверьте информацию в следующих полях:

• название

Название вводится самостоятельно с клавиатуры. Названием могут быть различные формулировки: «Здание №1», «Третье здание», «Здание старшей школы», «Здание на ул. Зеленая», а также любая другая формулировка, которая отражает идентичность конкретного здания.

Если у вашей образовательной организации всего одно здание, то его названием может стать номер и название вашего образовательного учреждения.

• адрес

Адрес к зданию привязывается автоматически, согласно официальному юридическому адресу.

• характеристики здания (этажи, кабинеты, места)

Количество кабинетов и вместимость уточните у руководителя хозяйственной части.

• уровень образования

Обучающиеся каких уровней образования занимаются в этом здании.

Шаг 4. Нажмите на кнопку «Сохранить».

**Обратите внимание!** Заполнение всех вышеперечисленных полей необходимо для создания корректного расписания для обучающихся.

Подробнее узнать о работе в справочнике можно здесь.

# Как создать кабинет

Для создания расписания в здании необходимо заполнить информацию о кабинетах. Для этого выполните следующие действия:

Шаг 1. На рабочем столе выберите «Справочники» → «Общие справочники» → «Здания, кабинеты, места».

| Орг. обучения<br>2023 - 2024 ∨                                                                                               |                                                                                              | ▲ ГБОУ Школа №<br>Текущая организация                                                                                         |
|----------------------------------------------------------------------------------------------------|----------------------------------------------------------------------------------------------|----------------------------------------------------------------------------------------------------|
| Q Введите название раздела                                                                                                   |                                                                                              |                                                                                                    |
| Справочники ⊭ <sup>∞</sup>                                                                                                   | Учебные планы                                                                                | Планирование                                                                                                    |
| Общие справочники<br>☆ Настройки учебного года<br>ペ Кадры<br>ぐ Контингент                                                    | Общее образование<br>Список учебных планов<br>Учебные планы и учащиеся<br>Группы по предмету | Общее образование <ul> <li>Основная образовательная п</li> <li>График контрольных работ</li> <li>Рабочие программы</li> </ul> |
| <ul> <li>Здания, кабинеты, места</li> <li>Календарные учебные графики</li> <li>Волина воблования</li> </ul>                  | <ul><li>Пруппы, учителя, часы</li><li>Группы и учащиеся</li></ul>                            | Дополнительное образование<br>Э Общеразвивающие программы                                                                     |
| Общее образование                                                                                                    | Дополнительное образование<br>З Список учебных планов                                        | Внеурочная деятельность<br>В Рабочие программы                                                                                |
| <ul> <li>Предметы</li> <li>Формы контроля</li> <li>Периоды промежуточной аттестации</li> <li>Классное руководство</li> </ul> | Внеурочная деятельность<br>😤 Формирование групп                                              | План внеурочной деятельности                                                                                                  |

Переход в справочник «Здания, кабинеты, места»

Шаг 2. На открывшейся странице в списке зданий выберите нужное, нажав на него.

#### Здания, кабинеты, места

#### Здания и места

#### Здания и места

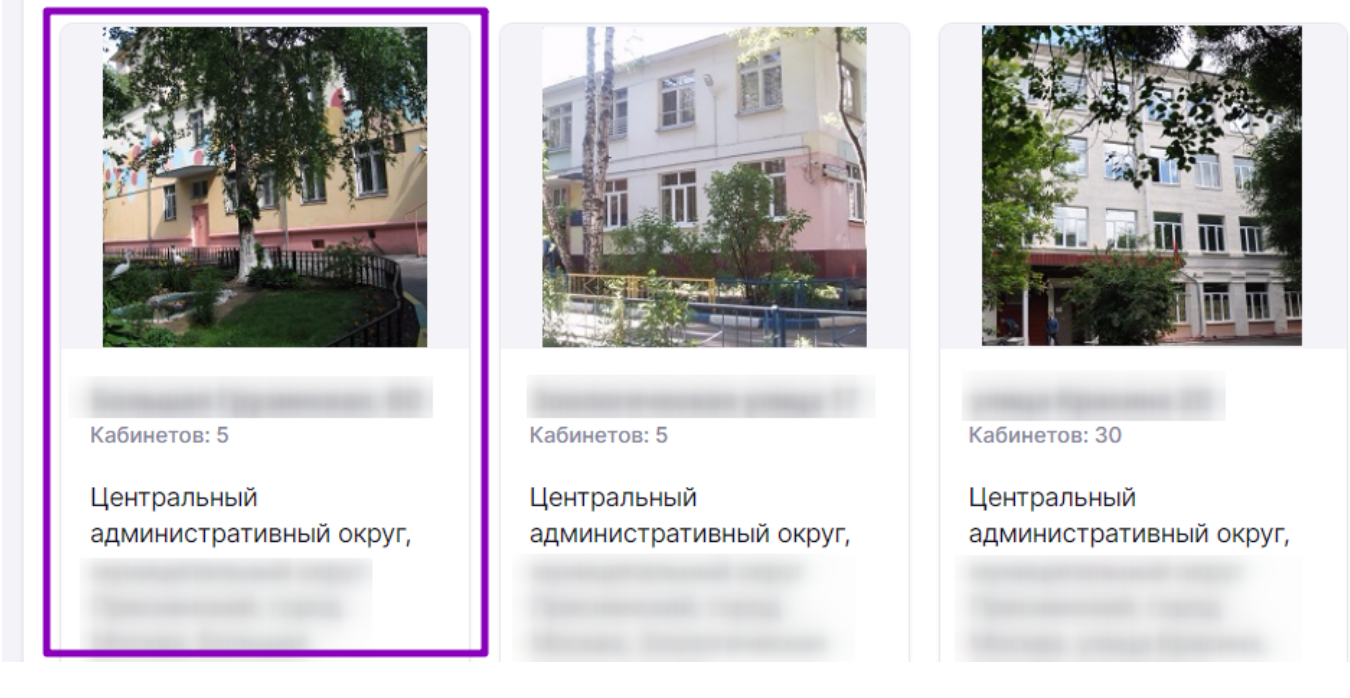

Выбор здания

Шаг 3. На странице здания нажмите на «+Добавить кабинет».

| Справочники   Здания, | кабинеты, места |                                   |               |                     |                                        |
|-----------------------|-----------------|-----------------------------------|---------------|---------------------|----------------------------------------|
|                       |                 |                                   |               |                     |                                        |
|                       |                 |                                   |               |                     |                                        |
|                       |                 |                                   |               | 🔗 Редактировать зда | ние Удалить здание                     |
| Cont A.               | Адрес           | Центральный административный окру | τ,            |                     | a Monta Tonasi (general                |
| TATT                  | Этажи           | 2                                 |               |                     |                                        |
|                       | Кабинеты        | 5/5                               |               |                     |                                        |
|                       | Места           | 108/120                           |               |                     |                                        |
|                       |                 |                                   |               |                     |                                        |
| Кабинеты 5            |                 |                                   |               | Все этажи           | <ul> <li>+ Добавить кабинет</li> </ul> |
| Nº H                  | Название каби   | нета/места                        | Ответственный | Уровень             | Вместимость                            |
|                       |                 |                                   |               |                     |                                        |

## Добавление кабинета

Шаг 4. Заполните следующие поля формы:

• № кабинета, этаж и название

Если у кабинета есть номер, введите его. Если у кабинета номера нет, например, это

спортивный зал или школьный музей, то в поле «№ кабинета» введите с клавиатуры «Спортивный зал», «Музей» и т.п. Из выпадающего списка выберите этаж и напишите название кабинета.

- вместимость кабинета (количество обучающихся, которое помещается в кабинет)
- назначение кабинета (занятия, которые будут проходить в кабинете)
- предметы (предметы, которые будут преподавать в кабинете)
- преподаватели (учителя, которые будут преподавать в кабинете)
- ответственный (сотрудник, который будет отвечать за кабинет)

#### Справочники | Здания, кабинеты, места | Добавление нового кабинета

#### 🔶 Добавление нового кабинета

| № кабинета*       | Этаж                       | Название кабинета* |        |
|-------------------|----------------------------|--------------------|--------|
| Введите номер     | Выберите этаж 🗸            | Введите название   |        |
| местимость        |                            |                    |        |
| 1                 | •                          |                    |        |
| писание           |                            |                    |        |
| Введите описание. |                            |                    |        |
|                   |                            |                    |        |
|                   |                            |                    | le     |
| азначение кабинет | а                          |                    |        |
| Занятия: дошкол   | ъная ступень               |                    |        |
| Занятия: началы   | ная школа                  |                    |        |
| Занятия: основн   | ая школа                   |                    |        |
| Занятия: средня   | я школа                    |                    |        |
| Занятия: средне   | е профессиональное образов | ание (ранее СПО)   |        |
| Занятия: дополн   | ительное образование       |                    |        |
| Алминистративн    | и каринет                  |                    |        |
|                   |                            |                    |        |
| Іредметы          |                            |                    |        |
| Q Поиск           |                            |                    |        |
| Web-дизайн О      | 100, COO                   |                    | Â      |
| Web-мастерин      | r COO                      |                    |        |
| Абстрактно-ло     | огические виды спорта 000, | C00                |        |
| Автоматизация     | а в информатике СОО, СПО   |                    |        |
| Адаптивная фи     | зическая культура НОО, ОО  |                    |        |
| Адаптивная ху,    | дожественная литература О  | A OC               |        |
|                   |                            |                    |        |
| реподаватели      |                            |                    |        |
| С Поиск по ФИО    | преподавателя              |                    |        |
|                   |                            |                    | Í      |
|                   |                            |                    |        |
|                   |                            |                    |        |
|                   |                            |                    |        |
|                   |                            |                    |        |
| )тветственный     |                            |                    |        |
| Начните вводить ( | ФИО                        |                    | ~      |
|                   |                            |                    |        |
|                   |                            |                    |        |
|                   |                            | Отмен              | Сохран |

Шаг 5. Нажмите на кнопку «Сохранить».

#### Обратите внимание!

Заполнение информации по зданиям, кабинетам и местам необходимо для составления расписания.

Подробнее узнать о работе в справочнике можно здесь.

# Как копировать кабинет

Вы можете скопировать уже созданный кабинет, если в вашей образовательной организации есть несколько подобных кабинетов.

#### Пример

В образовательной организации есть два кабинета математики с одинаковой вместимостью 25 человек. Администратор создает один кабинет, копирует его, изменяет название и учителей, которые работают в этом кабинете.

Для копирования кабинета выполните следующие действия:

Шаг 1. На рабочем столе выберите «Справочники» → «Общие справочники» → «Здания, кабинеты, места».

| <b>Орг. обучения</b><br>2023 - 2024 ∨                                                              |                                                                                                    | ▲ ГБОУ Школа №<br>Текущая организация                                                                                         |
|----------------------------------------------------------------------------------------------------|----------------------------------------------------------------------------------------------------|----------------------------------------------------------------------------------------------------|
| Q Введите название раздела                                                                         |                                                                                                    |                                                                                                    |
| Справочники ⊭ <sup>≉</sup>                                                                         | Учебные планы                                                                                                    | Планирование                                                                                                    |
| Общие справочники                                                                                  | Общее образование<br>⊗ Список учебных планов ∧ Учебные планы и учащиеся В Группы по предмету В Группы, учителя, часы | Общее образование <ul> <li>Основная образовательная п</li> <li>График контрольных работ</li> <li>Рабочие программы</li> </ul> |
| <ul> <li>Календарные учебные графики</li> <li>Режим пребывания</li> </ul>                          | Группы и учащиеся Дополнительное образование                                                                         | Дополнительное образование Общеразвивающие программы                                                                          |
| Общее образование<br>Предметы Формы контроля Периоды промежуточной аттестации Классное руководство | <ul> <li>Список учебных планов</li> <li>Внеурочная деятельность</li> <li>Формирование групп</li> </ul>               | <ul> <li>Рабочие программы</li> <li>План внеурочной деятельности</li> </ul>                                                   |

Переход в справочник «Здания, кабинеты, места»

Шаг 2. В списке зданий выберите нужное, нажав на него.

#### Здания, кабинеты, места

Здания и места

### Здания и места

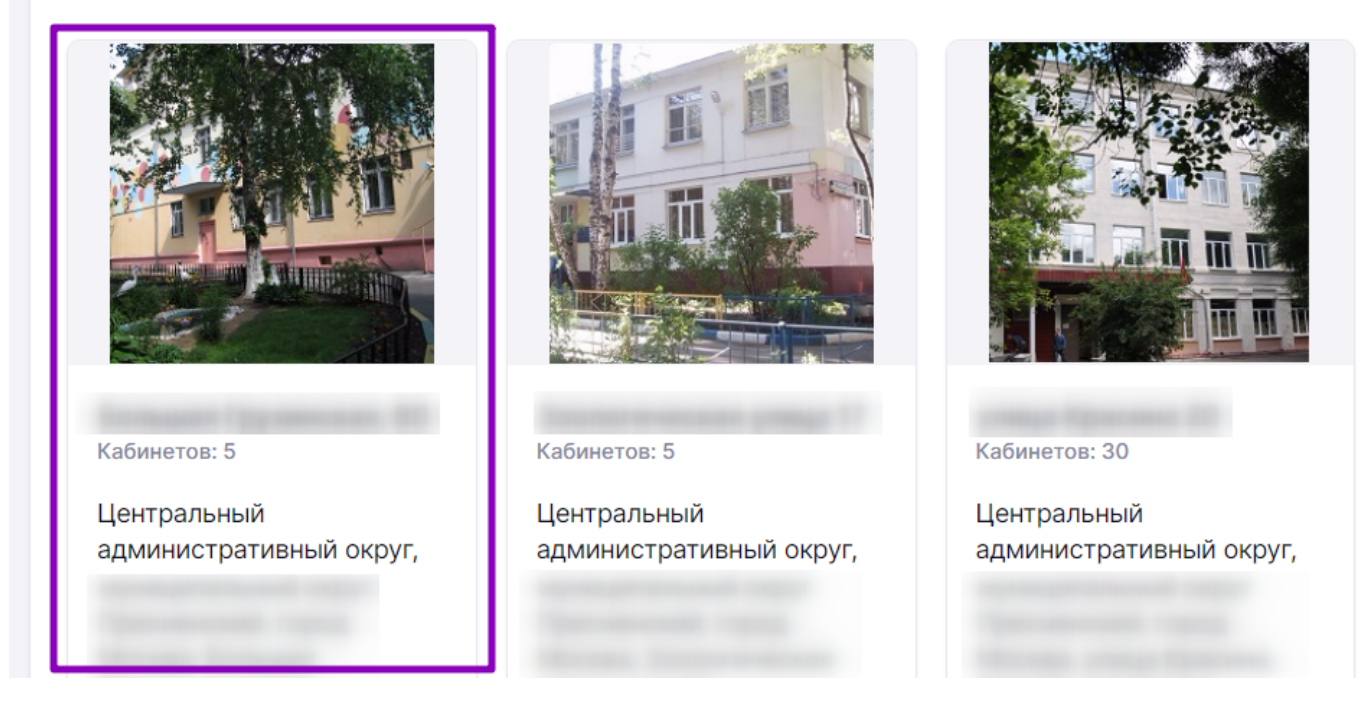

#### Выбор здания

Шаг 3. На открывшейся странице здания выберите из списка нужный кабинет и нажмите на

# «Три точки» \*\*\* , из выпадающего списка выберите «Копировать».

| Справочники   Здан | ия, кабинеты, мест | a                       |               |                 |        |                  |
|--------------------|--------------------|-------------------------|---------------|-----------------|--------|------------------|
| €                  |                    |                         |               |                 |        |                  |
|                    |                    |                         |               |                 |        |                  |
|                    |                    |                         |               |                 |        |                  |
|                    |                    |                         |               | Редактировать з | вдание | 🔟 Удалить здание |
|                    | Адрес              | Центральный администрат | ивный округ,  |                 |        |                  |
|                    | Этажи              | 2                       |               |                 |        |                  |
|                    | Кабинеты           | 5/5                     |               |                 |        |                  |
|                    | Места              | 108/120                 |               |                 |        |                  |
|                    |                    |                         |               |                 |        |                  |
| Кабинеты 5         |                    |                         |               | Все этаж        | и ~    | 🖉 Редактировать  |
|                    |                    |                         |               |                 |        | 🔁 Копировать     |
| Nº                 | Название каб       | инета/места             | Ответственный | Уровень         | Вмест  | ាំ Удалить       |
| > 05               | Группа младш       | Іая                     |               | ДО              | 24     |                  |
|                    |                    |                         |               |                 |        |                  |

Копирование кабинета

Шаг 4. Подтвердите действие, нажав на «Копировать».

#### Обратите внимание!

После копирования образуется аналог кабинета с меткой «копия». Название и содержание кабинета можно отредактировать.

Подробнее узнать о работе в справочнике можно здесь.

## Как отредактировать информацию о кабинете

#### Пример

В текущем учебном году в кабинете №1 занимались ученики начальной школы. Летом в кабинете сделали ремонт, теперь это кабинет для проведения уроков музыки. Администратор редактирует информацию о кабинете.

Для редактирования кабинета выполните следующие действия:

Шаг 1. На рабочем столе выберите «Справочники» → «Общие справочники» → «Здания, кабинеты, места».

| Орг. обучения<br>2023-2024 ∨                                                                                                    |                                                                                                    | ☐ ГБОУ Школа №<br>Текущая организация                                                                                                    |
|----------------------------------------------------------------------------------------------------|----------------------------------------------------------------------------------------------------|----------------------------------------------------------------------------------------------------|
| Q Введите название раздела                                                                                                    |                                                                                                    |                                                                                                    |
| Справочники ⊭ <sup>⊅</sup>                                                                                                    | Учебные планы                                                                                                    | Планирование                                                                                                    |
| Общие справочники <ul> <li>Настройки учебного года</li> <li>Кадры</li> <li>Контингент</li> <li>Здания, кабинеты, места</li> <li>Календарные учебные графики</li> </ul>            | Общее образование<br>Список учебных планов<br>Учебные планы и учащиеся<br>Группы по предмету<br>Группы, учителя, часы<br>Группы и учащиеся | Общее образование <ul> <li>Основная образовательная п</li> <li>График контрольных работ</li> <li>Рабочие программы</li> </ul> Дополнительное образование Общеразвивающие программы |
| <ul> <li>Режим пребывания</li> <li>Общее образование</li> <li>Предметы</li> <li>Формы контроля</li> <li>Периоды промежуточной аттестации</li> <li>Классное руководство</li> </ul> | Дополнительное образование<br>⊗ Список учебных планов Внеурочная деятельность . Формирование групп                                         | Внеурочная деятельность                                                                                                    |

Переход в справочник «Здания, кабинеты, места»

Шаг 2. На открывшейся странице выберите нужное здание, нажав на него.

# Здания, кабинеты, места

#### Здания и места

#### Здания и места

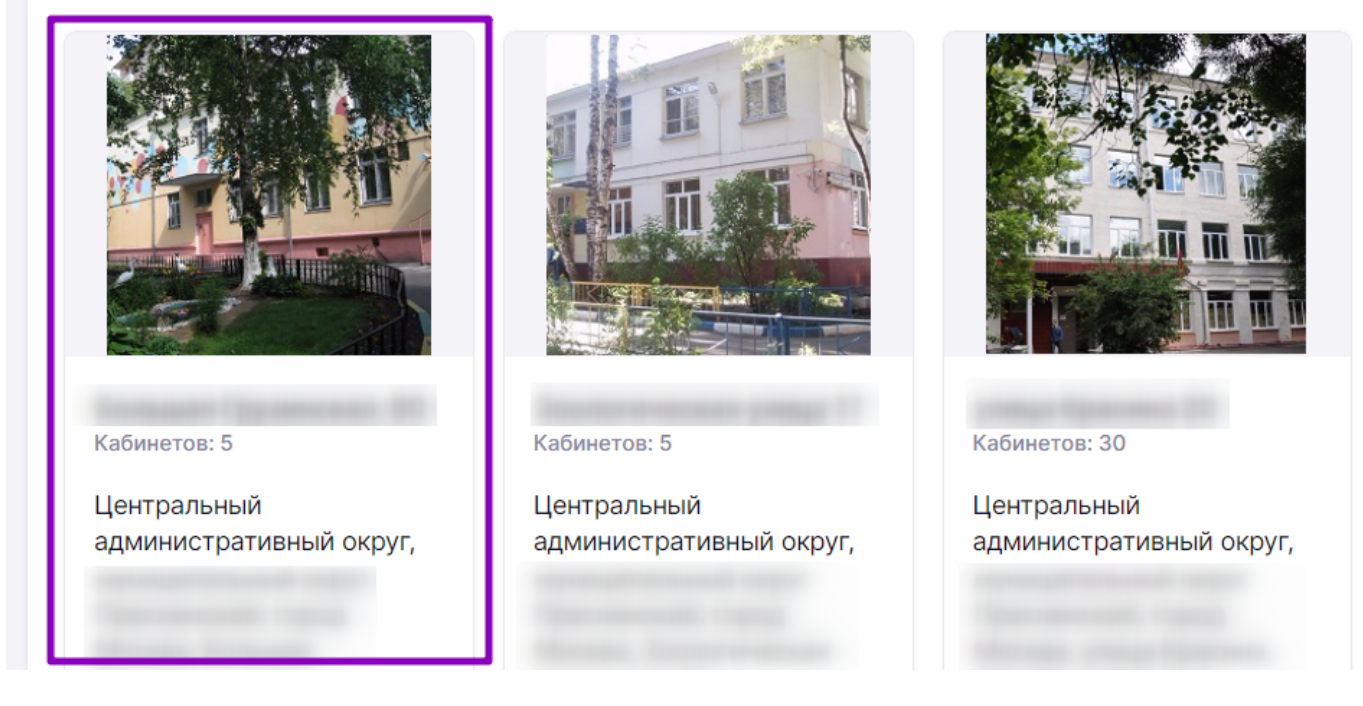

## Выбор здания

Шаг 3. На открывшейся странице здания выберите из списка нужный кабинет и нажмите на «Три точки» •••• , из выпадающего списка выберите «Редактировать».

| Справочники   Здания, в | кабинеты, места                     | a                                                   |            |           |                |               |                                        |  |
|-------------------------|-------------------------------------|-----------------------------------------------------|------------|-----------|----------------|---------------|----------------------------------------|--|
|                         | Адрес<br>Этажи<br>Кабинеты<br>Места | Центральный административн<br>2<br>▲ 6/5<br>112/120 | ный округ, | 🖉 Редакти | ировать здание |               | Удалить здание                         |  |
| Кабинеты 6<br>№         | Назв                                | ание кабинета/места                                 | Ответствен | ный У     | Все этажи 🗸    | С ( С<br>Вм Ф | Редактировать<br>Копировать<br>Удалить |  |
| > 05                    | Груп                                | па младшая                                          |            | Ę         | 10 :           | 24            |                                        |  |

Редактирование кабинета

Шаг 4. Внесите необходимые изменения и нажмите на кнопку «Сохранить».

Подробнее узнать о работе в справочнике можно здесь.